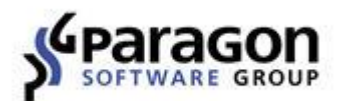

PARAGON Software GmbH Heinrich-von-Stephan-Str. 5c ● 79100 Freiburg, Germany Tel. +49 (0) 761 59018201 ● Fax +49 (0) 761 59018130 Internet <u>www.paragon.ru</u> ● E-mail <u>sales@paragon.ru</u>

# Paragon Recovery Media Builder

Краткое руководство пользователя

## СОДЕРЖАНИЕ

| Введение                                             | 3  |
|------------------------------------------------------|----|
| Основные возможности                                 | 3  |
| Предварительные системные требования                 | 3  |
| Создание загрузочной среды WinPE на флеш-носителе    | 4  |
| Создание аварийного носителя Linux в виде образа ISO | 10 |

## Введение

Paragon Recovery Media Builder™ (RMB) - это мастер создания загрузочной среды на базе WinPE или Linux на флэш-носителе или в виде загрузочного образа ISO. Среда включает в себя набор утилит, согласно функционалу приобретенного продукта, и может быть использована для проведения операций обслуживания или восстановления, когда основная операционная система повреждена или не может быть использована.

0

Наша компания постоянно выпускает новые версии и обновления своего ПО, поэтому скриншоты, представленные в этом руководстве, могут отличаться от тех, которые вы увидите на экране.

#### Основные возможности

- Создание с помощью интуитивно-понятного мастера загрузочной среды Linux или WinPE на флешносителе или в ISO-образе;
- Отсутствие необходимости в установке комплекта средств для развертывания и оценки Windows (ADK) и пакета автоматической установки Windows (WAIK) в Windows 7 и выше;
- Создание загрузочной среды на базе WinPE в Windows XP, Vista, Server 2003, при условии установки WAIK;
- Автоматическая загрузка необходимых драйверов для специфических устройств хранения, сетевых контроллеров, USB-контроллеров и самой системы;
- Настройка сетевого подключения к замонтированной сетевой папке;
- Подготовка среды восстановления, совместимой с uEFI или BIOS;
- Простой и расширенный режимы работы;

#### Предварительные системные требования

Обратите внимание, в некоторых операционных системах функционал продукта может быть ограничен:

- Пользователь может выбрать 32-битную (режим BIOS) или 64-битную (режим uEFI) среду Linux только в 64-битном Recovery Media Builder. 32-битный Recovery Media Builder может создать только 32-битный носитель Linux.
- Для создаваемой среды WinPE отсутствуют опции 32-бит (режим BIOS) или 64-бит (режим uEFI). Для 64-битных систем создается 64-битная среда WinPE, а для 32-битных систем 32-битная.
- Невозможно создать ISO-образ на основе WinPE в Windows 8.1, Server 2012 R1/R2, если в системе не установлен ADK.

## Создание загрузочной среды WinPE на флеш-носителе

- 1. Подключите флеш-карту объемом не менее 512 МБ. Обратите внимание, что все данные на этом диске будут удалены.
- 2. Выберите **Paragon Recovery Media Builder** в меню "Пуск", в Меню быстрого запуска или в Главном меню программы.
- 3. Страница приветствия информирует о функциональности мастера и предоставляет возможность выбрать один из двух режимов работы:

#### Добро пожаловать в Мастер создания аварийного носителя

Мастер аварийного восстановления поможет подготовить загрузочную среду на базе Linux или WinPE на USB-носителе или в ISO-образе. Среда восстановления содержит набор утилит, согласно Функционалу приобретенного продукта, и позволяет обслуживать и восстановливать компьютер, когда основная операционная система повреждена или не может быть использована.

#### 🔲 Расширенный режим

Выберите эту опцию, если хотите изменить настройки сети, сетевых папок или драйверов.

#### 🗌 Использовать ADK/WAIK

При создании среды восстановления на базе WinPE, Мастер будет использовать WIM-образ текущей операционной системы. Выберите эту опцию если хотите использовать ADK или WAIK для создания образов Windows PE.

- <u>Расширенный режим</u>. Выберите этот вариант, если хотите, чтобы создаваемая загрузочная среда имела заранее заданные сетевые параметры, подключенные сетевые папки или автоматически загружаемые драйвера для специфических контроллеров устройств хранения или сетевых карт.
- Использовать ADK/WAIK. В случае создания загрузочной среды на базе WinPE под Windows 7 (и выше), Recovery Media Builder не требует установки в системе комплекта средств для развертывания и оценки Windows (ADK) или пакета автоматической установки Windows (WAIK), т.к. напрямую использует WIM-образы внутри системы. Этот вариант следует выбрать при работе с Windows XP, Vista или Server 2003, но при этом надо убедиться в том, что указанные утилиты установлены в системе. Также эту опцию необходимо использовать, в случае отсутствия WIM-образа. Следовательно, данный вариант применим только для образов Windows PE. Однако, следует учесть, что при работе с Windows 8.1 и выше, установка Windows ADK необходима.

WAIK/ADK - это утилиты Microsoft, которые вы можете бесплатно загрузить в Центре загрузки. Внимание! Чтобы загрузить данные утилиты, вы должны иметь подлинную версию OC Windows. Кроме того, необходимо загрузить именно ту версию утилиты, которая подходит вашей OC – Recovery Media Builder автоматически определяет версию системы и предлагает использовать правильную ссылку для загрузки.

 Выберите Microsoft Windows PE. Как вы видите на скриншоте, для создаваемой среды WinPE отсутствуют опции 32-бит (режим BIOS) или 64-бит (режим uEFI). Для 64-битных систем создается 64битная среда WinPE, а для 32-битных систем – 32-битная.

| :]: |
|-----|
|     |
|     |
|     |

 Выберите опцию Внешний флэш-носитель, затем выберите флэш-носитель из списка доступных в системе носителей (если таковые имеются). Если необходимо создать образ ISO аварийного носителя WinPE, используйте соответствующую опцию.

| Образ ISO                                                        |       |
|------------------------------------------------------------------|-------|
| Пожалуйста, укажите местонахождение файла образа:                |       |
| C:\Users\Administrator\Documents\rm_21_03_2014.iso               | Обзор |
| · D                                                              |       |
| внешнии флэш-носитель                                            |       |
| внешнии флэш-носитель<br>Пожалуйста, выберите флэш-носитель USB: |       |

6. Мастер предупредит о том, что все данные на выбранном флэш-носителе будут удалены. Для продолжения работы подтвердите выполнение операции.

| Вы действительно хотите записать сре<br>Устройство USB 4 (3.7 ГБ)?                   | ду восстанов:                      | ления на                     |
|--------------------------------------------------------------------------------------|------------------------------------|------------------------------|
| Все данные на выбранном флэш-носителе US<br>Пожалуйста, скопируйте все важные данные | 68 будут полност<br>перед проведен | ъю удалены!<br>ием операции. |
|                                                                                      | Дa                                 | Нет                          |

Дополнительные шаги при расширенном режиме

7. Чтобы загрузить дополнительные драйвера для специфических контроллеров устройств хранения, сетевых карт и других устройств, нажмите на соответствующей ссылке.

## Выберите драйвера устройств для среды восстановления

Выберите INF-файлы для драйверов устройств:

| Ξ  | Драйвера устройств хранения (0)    |
|----|------------------------------------|
| До | бавить драйвера чстройств хранения |
|    | Драйвера сетевых устройств (0)     |
| До | бавить драйвера сетевых устройств  |
|    |                                    |

В открывшемся окне выберите .INF-файл нужного драйвера, который может размещаться на гибком, локальном или CD/DVD дисках, а также в сетевой папке.

| Искать в:  | 🔄 Локальный диск (С:) 💌 🧔 💥 📃 |        |                     |    |
|------------|-------------------------------|--------|---------------------|----|
| Имя        |                               | Размер | Дата                |    |
| 🕴 🕂 🕌 F    | Program Files                 |        | 11.08.2014 8:43:33  |    |
| 📔 🗄 - 퉲 P  | Program Files (x86)           |        | 11.08.2014 9:13:32  |    |
| 🕂 🕂 🛄 U    | Jsers                         |        | 03.09.2013 13:57:44 |    |
|            | 📙 Administrator               |        | 03.09.2013 13:58:00 |    |
|            | 🖮 📙 Contacts                  |        | 03.09.2013 13:58:00 |    |
|            | 🚊 🔡 Desktop                   |        | 11.08.2014 9:43:35  |    |
|            | 👸 oemsetup.inf                | 0 Байт | 11.08.2014 9:36:50  |    |
|            | 👸 vmaudio.inf                 | 0 Байт | 11.08.2014 9:36:26  |    |
|            | 🚰 vmmouse.inf                 | ОБайт  | 11.08.2014 9:37:10  |    |
|            |                               | 1.5 КБ | 27.03.2009 2:27:53  |    |
|            | L 🛐 vmxnet.inf                | ОБайт  | 11.08.2014 9:37:29  |    |
|            | 🗄 - 📙 Documents               |        | 03.09.2013 13:58:00 |    |
|            | 🗄 🖳 Downloads                 |        | 03.09.2013 13:58:00 |    |
|            | 🖶 🛺 Favorites                 |        | 03.09.2013 13:58:00 |    |
|            | 🗄 - <u>]</u> Links            |        | 03.09.2013 13:58:01 |    |
|            | 🗄 - <u>]]</u> Music           |        | 03.09.2013 13:58:00 |    |
|            | 🗄 - 🚹 Pictures                |        | 03.09.2013 13:58:00 |    |
|            | 🗄 🛺 Saved Games               |        | 03.09.2013 13:58:00 |    |
|            | 🗄 🔚 Searches                  |        | 03.09.2013 13:58:17 |    |
|            | 🗄 - 🚹 Videos                  |        | 03.09.2013 13:58:00 | -1 |
|            |                               |        | 00.00.0010.0.00.00  | _  |
| Имя файла: | vmscsi.inf                    |        |                     |    |
| Тип файла: | INF-файлы                     |        |                     | •  |

В случае успешной загрузки, выбранный драйвер появится в списке. Если вы хотите добавить еще один драйвер, повторите процедуру.

## Выберите драйвера устройств для среды восстановления

Выберите INF-файлы для драйверов устройств:

| 😑 Драйвера устройств хран      | ения (1)                     |
|--------------------------------|------------------------------|
| Добавить драйвера чстройств хр | анения                       |
| C:\Users\Administrator\Deskte  | op\vmscsi.inf <u>Удалить</u> |
| 😑 Драйвера сетевых устрой      | йств (1)                     |
| Добавить драйвера сетевых чстр | <u>)ОЙСТВ</u>                |
| C:\Users\Administrator\Deskte  | op\vmxnet.inf <u>Удалить</u> |

Recovery Media Builder может создать 32-битную среду WinPE, сконфигурированную в uEFI-режим, которая является единственно совместимой с планшетами Windows, работающими на Intel Atom.

По умолчанию среда WinPE не поддерживает сенсорные экраны, поэтому управление планшетами Windows осуществляется с помощью мыши и/или клавиатуры. Тем не менее все необходимые драйвера вы можете добавить с помощью нашей программы.

8. Настройте сетевое подключение, если необходимо. Доступны следующие опции:

#### Конфигурация сети

Подключиться к сети автоматически после загрузки

Используемый сетевой адаптер: 👖 🌻

- Получить IP-адрес от DHCP-сервера
- 🔿 Укажите адрес

| ІР-адрес:      |  |
|----------------|--|
| Маска подсети: |  |
| DNS-agpecc:    |  |

- Подключиться к сети вручную после загрузки
- Пропустить настройку сети.
- Подключиться к сети автоматически... Задайте следующие параметры, если хотите активировать сетевое подключение во время запуска загрузочной среды:
  - Используемый сетевой адаптер. Выберите требуемый сетевой адаптер (если несколько).
  - **IP-адрес.** Выберите, пытаться ли получить IP-адрес от DHCP-сервера или укажите требуемый адрес сами.
- Подключиться к сети вручную... При выборе этой опции вам будет предлагаться настроить сетевое подключение каждый раз после запуска компьютера из загрузочной среды.
- Пропустить настройку сети. Используйте эту опцию если вам не требуется поддержка сетевого окружения в загрузочной среде.
- 9. Подключите сетевую папку, если необходимо (недоступно при выборе на предыдущем шаге **Пропустить настройку сети**). Доступны следующие опции:

#### Замонтировать сетевую папку

Замонтировать сетевую папку автоматически после загрузки.

| Сетевая папка: | \\server\share |   |
|----------------|----------------|---|
| Логин:         | ****           |   |
| Пароль:        | *****          | [ |

Замонтировать сетевую папку вручную после загрузки.

Не монтировать сетевую папку.

 Замонтировать сетевую папку автоматически... Выберите эту опцию, если хотите иметь замонтированную сетевую папку сразу после запуска компьютера из загрузочной среды. Укажите путь к сетевой папке или нажмите Обзор для поиска, затем укажите учетные данные пользователя, если необходимо.

Обзор..

Если вы не указали учетные данные пользователя, сетевая папка будет замонтирована под гостевой учетной записью, если это возможно. При указании пути к загрузочной среде WinPE используйте обратные слэши, например, \\server\share, а для среды Linux – прямые: //server/share.

- Замонтировать сетевую папку вручную... При выборе этой опции вам будет предлагаться подключить сетевой ресурс каждый раз после запуска компьютера из загрузочной среды.
- Не монтировать сетевую папку. Используйте эту опцию, если у вас нет необходимости в подключении сетевого ресурса.

#### Дополнительные шаги при использовании WAIK/ADK

10. В случае установки пакетов WAIK и ADK по умолчанию, мастер определяет их автоматически. В остальных случаях необходимо вручную указать путь к папкам. Если ни один из пакетов еще не установлен в вашей системе, нажмите Скачать WAIK/ADK, чтобы загрузить их напрямую с сайта Microsoft.

#### Укажите местонахождение WAIK/ADK

Путь для установки WAIK/ADK:

| C:\Program Files (x86)                                                         | Обзор           |
|--------------------------------------------------------------------------------|-----------------|
| Путь к WAIK/ADK не является допустимым.<br>Укажите допустимый путь к WAIK/ADK. | Скачать WAIK/AD |

Выбор пути к пакетам OC Windows вручную:

| Искать в: 🛛 🔲 Локальный диск (С:) 💌 🧔 💥 🛃       |                     |  |
|-------------------------------------------------|---------------------|--|
| Адрес: C:\Program Files (x86)\Windows Kits\8.1\ |                     |  |
| Имя                                             | Дата                |  |
| 🚊 🗐 Локальный диск (С:)                         | ,,                  |  |
| 🗄 - 🌗 PerfLogs                                  | 22.08.2013 8:22:35  |  |
| 🕀 🕕 Program Files                               | 11.08.2014 8:43:33  |  |
| 🚊 🖟 🛺 Program Files (x86)                       | 11.08.2014 9:13:32  |  |
| 🕀 🔡 Common Files                                | 22.08.2013 8:36:30  |  |
| 🕀 🕀 📴 Internet Explorer                         | 11.08.2014 8:28:17  |  |
| 🖶 🖳 Microsoft.NET                               | 22.08.2013 8:36:30  |  |
| 🕀 🕀 Notepad++                                   | 03.09.2013 14:04:21 |  |
| 🖶 🕕 🛺 Windows Defender                          | 11.08.2014 8:28:16  |  |
| 📮 📙 Windows Kits                                | 11.08.2014 9:13:32  |  |
| 🗄 🔂 8.1                                         | 11.08.2014 9:13:33  |  |
| 🖶 🕕 Windows Mail                                | 11.08.2014 8:28:17  |  |
| 🕀 🕀 Windows Media Player                        | 11.08.2014 8:28:17  |  |
| 🕀 🕀 Windows Multimedia Platform                 | 22.08.2013 8:36:33  |  |
| 🕀 🕕 Windows NT                                  | 22.08.2013 8:36:30  |  |
| 🕀 🕀 Windows Photo Viewer                        | 11.08.2014 8:28:17  |  |
| 🕀 🕕 🏭 Windows Portable Devices                  | 22.08.2013 8:36:33  |  |
| 🗄 🕀 WindowsPowerShell                           | 22.08.2013 8:36:30  |  |
| 🗄 - 🌗 Users                                     | 03.09.2013 13:57:44 |  |
| 🗼 🗄 🖓 Windows                                   | 11.08.2014 8:44:00  |  |
|                                                 |                     |  |

Для продолжения работы мастера требуется установка WAIK или ADK.

При выборе пакетов для установки учтите следующую информацию:

- В случае запуска RMB под Windows 7, 8, 8.1, Server 2008 R2, Server 2012 R1/R2, используйте ADK 10;
  - В случае запуска RMB под Windows XP, Server 2003, используйте WAIK для Windows Vista;
  - В случае запуска RMB под Windows Vista, Server 2008 R1, используйте WAIK для Windows 7
- 11. После установки всех необходимых параметров, нажмите **ОК** для запуска процесса создания загрузочной среды. Операция займет несколько минут

| Ход выполнения опера | ации                                               |
|----------------------|----------------------------------------------------|
|                      |                                                    |
|                      |                                                    |
| Подробности об ава   | рийном носителе                                    |
| Платформа:           | Microsoft Windows PE x64                           |
| Продукт:             | Hard Disk Manager 14 Premium Edition               |
| Место назначения:    | C:\Users\Administrator\Documents\rm_21_03_2014.iso |

## Создание аварийного носителя Linux в виде образа ISO

- 1. Выберите Paragon Recovery Media Builder в Меню быстрого запуска.
- 2. Страница приветствия информирует о функциональности мастера и предоставляет возможность выбрать один из двух режимов работы:

### Добро пожаловать в Мастер создания аварийного носителя.

Мастер аварийного восстановления поможет подготовить загрузочную среду на базе Linux или WinPE на USB-носителе или в ISO-образе. Среда восстановления содержит набор утилит, согласно функционалу приобретенного продукта, и позволяет обслуживать и восстановливать компьютер, когда основная операционная система повреждена или не может быть использована.

#### 🔲 Расширенный режим

Выберите эту опцию, если хотите изменить настройки сети, сетевых папок или драйверов.

#### 🗌 Использовать ADK/WAIK

При создании среды восстановления на базе WinPE, Мастер будет использовать WIM-образ текущей операционной системы. Выберите эту опцию если хотите использовать ADK или WAIK для создания образов Windows PE.

- <u>Расширенный режим</u>. Выберите этот вариант, если хотите, чтобы создаваемая загрузочная среда имела заранее заданные сетевые параметры, подключенные сетевые папки или автоматически загружаемые драйвера для специфических контроллеров устройств хранения или сетевых карт.
- <u>Use ADK/WAIK</u>. В случае создания загрузочной среды на базе WinPE под Windows 7 (и выше), Recovery Media Builder не требует установки в системе комплекта средств для развертывания и оценки Windows (ADK) или пакета автоматической установки Windows (WAIK), т.к. напрямую использует WIM-образы внутри системы. Этот вариант следует выбрать при работе с Windows XP, Vista или Server 2003, но при этом надо убедиться в том, что указанные утилиты установлены в системе. Также эту опцию необходимо использовать, в случае отсутствия WIM-образа. Следовательно, данный вариант применим только для образов Windows PE.
- Выберите Linux, затем выберите необходимый режим загрузки. При выборе 'EFI' будет создана 64битная среда, а при выборе 'BIOS' - 32-битная.

- C Microsoft Windows PE
- Einux

Пожалуйста, выберите интерфейс внутреннего ПО (firmware):

- O EFI
- BIOS
- 4. Выберите **Образ ISO**. Если необходимо создать флэш-носитель с аварийной средой Linux, выберите соответствующую опцию.

| ) Software\Recovery Medi | a Builder for Recovery Media Builder\program\rmb2\Paragon_recovery.iso | Обзор. |
|--------------------------|------------------------------------------------------------------------|--------|
| нешний флэш-носитель     |                                                                        |        |
| Пожалуйста, выберите ф   | лэш-носитель USB:                                                      |        |
| Четройство USB           | 4 (3 7 ГБ)                                                             |        |

- 5. Если на странице приветствия был выбран расширенный режим, то необходимо задать некоторые дополнительные параметры. <u>Нажмите здесь, чтобы получить более подробную информацию</u>.
- 6. После установки всех необходимых параметров, нажмите **ОК** для запуска процесса создания загрузочной среды. Операция займет несколько минут.

Ход выполнения операции

#### 

Customizing...

| Подробности об аварийном носителе |                                                                                                    |  |
|-----------------------------------|----------------------------------------------------------------------------------------------------|--|
| Платформа:                        | Linux x64                                                                                                    |  |
| Продукт:                          | Hard Disk Manager 14 Premium Edition                                                                                  |  |
| Место назначения:                 | C:\Program Files\Paragon Software\Recovery Media Builder for Recovery Media Builder\program\rmb2\Paragon_recovery.iso |  |